## Gestione del Prestito interbibliotecario

## Punti di raccolta - Indicazioni sugli elenchi di spedizione

Le indicazioni che seguono riguardano <u>esclusivamente</u> la gestione degli elenchi di spedizione per il **servizio ILL** (non il PIM).

Il punto di raccolta genera il report dal menu Servizi -> Report -> Spedizioni ILL, impostando i seguenti parametri:

- <Esegui stampa a livello di>: Gruppo di biblioteche
- <Seleziona le biblioteche su cui eseguire la statistica>: PICKUP\_XX CODICE SPEDITORE: 30126853
- <Data inizio stato dal> .. <al>: impostare un range di date che copra la settimana successiva alla precedente giornata di spedizione.
- <Tipo spedizione>: **SBS**

Controlli necessari dopo la generazione del report:

- Controllare che il numero dei plichi corrisponda al numero di righe nel report.
- Controllare che i dati siano correttamente riportati nelle rispettive colonne e non siano presenti lacune, e che vi sia piena corrispondenza tra i dati riportati sul plico e quelli in elenco.

## CRITICITÀ

• Il report propone 2 o più righe identiche

**Perché?** Questo accade quando un plico contiene più documenti destinati alla stessa biblioteca.

**Cosa fare?** Il punto di raccolta deve intervenire manualmente, cancellando una delle righe duplicate, ripristinando così la corrispondenza tra il numero di plichi e il numero di righe dell'elenco di spedizione.

## • L'indirizzo della biblioteca destinataria potrebbe non coincidere con quello riportato sul plico

**Perché?** Questo accade perché il report deriva l'indirizzo dall'anagrafica SebinaNext che potrebbe non essere aggiornata.

**Cosa fare?** Il punto di raccolta modifica manualmente l'indirizzo presente nel report, segnalando alla biblioteca Sapienza mittente la necessità di aggiornare l'anagrafica SebinaNext per le future spedizioni.